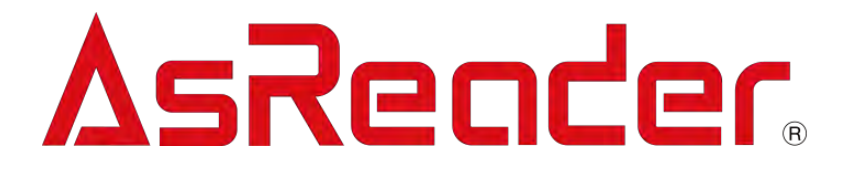

iOS 版

# ASR-L251G Demo App

操作手册

注意:此操作手册虽然是 iOS 版应用程序的使用说明,但是安卓版的应用程序的操作方法和 iOS 类似,所以使用安卓版应用程序时也可以参考此操作手册。

Copyright © Asterisk Inc. All Rights Reserved. AsReader 是 Asterisk 公司的注册商标 iTunes 是 Apple Inc.的注册商标 本操作手册根据 App 的式样而进行修改时不会进行通知

目 录

| 1. | 页面说明                       | 3   |
|----|----------------------------|-----|
| 2. | 连接方法                       | 4   |
| 3. | 使用方法                       | 5   |
|    | 3-1 RF 标签的 Inventory       | 5   |
|    | 3-2 扫描带温度芯片的 RF 标签(Beta 版) | 8   |
|    | 3-3 RF 标签的各种设置             | 9   |
|    | 3-3-1 Inventory            | 9   |
|    | 3-3-2 RFID Option          | .10 |
|    | 3-3-3 Read Memory          | .13 |
|    | 3-3-4 Write Memory         | .15 |
|    | 3-3-5 Lock Memory          | .18 |
|    | 3-3-6 Mask 设置              | .21 |
|    | 3-4 扫描 1D、2D 条码            | .26 |
|    | 3-5 扫描 1D、2D 条码时的各种设置      | .27 |
|    | 3-5-1 Barcode Scan         | .27 |
|    | 3-5-2 Barcode Option       | .28 |
|    | 3-6 导出扫描数据                 | .31 |
|    | 3-7 Mode 指示灯测试按钮           | .32 |

序

本操作手册记述内容为 ASR-L251G Demo App 的使用方法。使用前,请务必仔细阅读。如果对此操作手册有任何意见或疑问,请通过以下方式联系我们。

联系地址:

大连明日星科技有限公司

Tel: +86 (0) 411 8445 8656

大连市高新区七贤岭爱贤街 6号合益大厦 901 室

https://asreader.cn

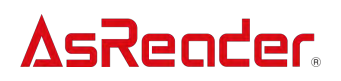

# 关于 ASR-L251G Demo App

ASR-L251G Demo App(以下统称为应用程序)是客户使用本公司的 ASR-L251G 读写产品(下文中用统称为 AsReader)时可配合使用的应用程序。

请在 AppStore 搜索 ASR-L251G App 或者扫描以下二维码下载应用程序。

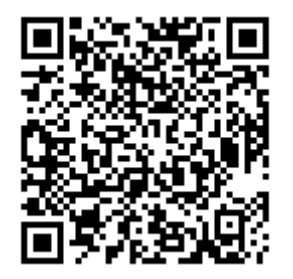

注: ASR-L251G Demo App 为 ASR-L251G 设备的专用 DemoApp。如果您使用的设备是 R250G,请使用 R250G 的专用 DemoApp (AsReaderGun)。

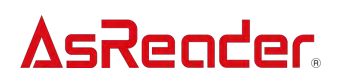

# 1. 页面说明

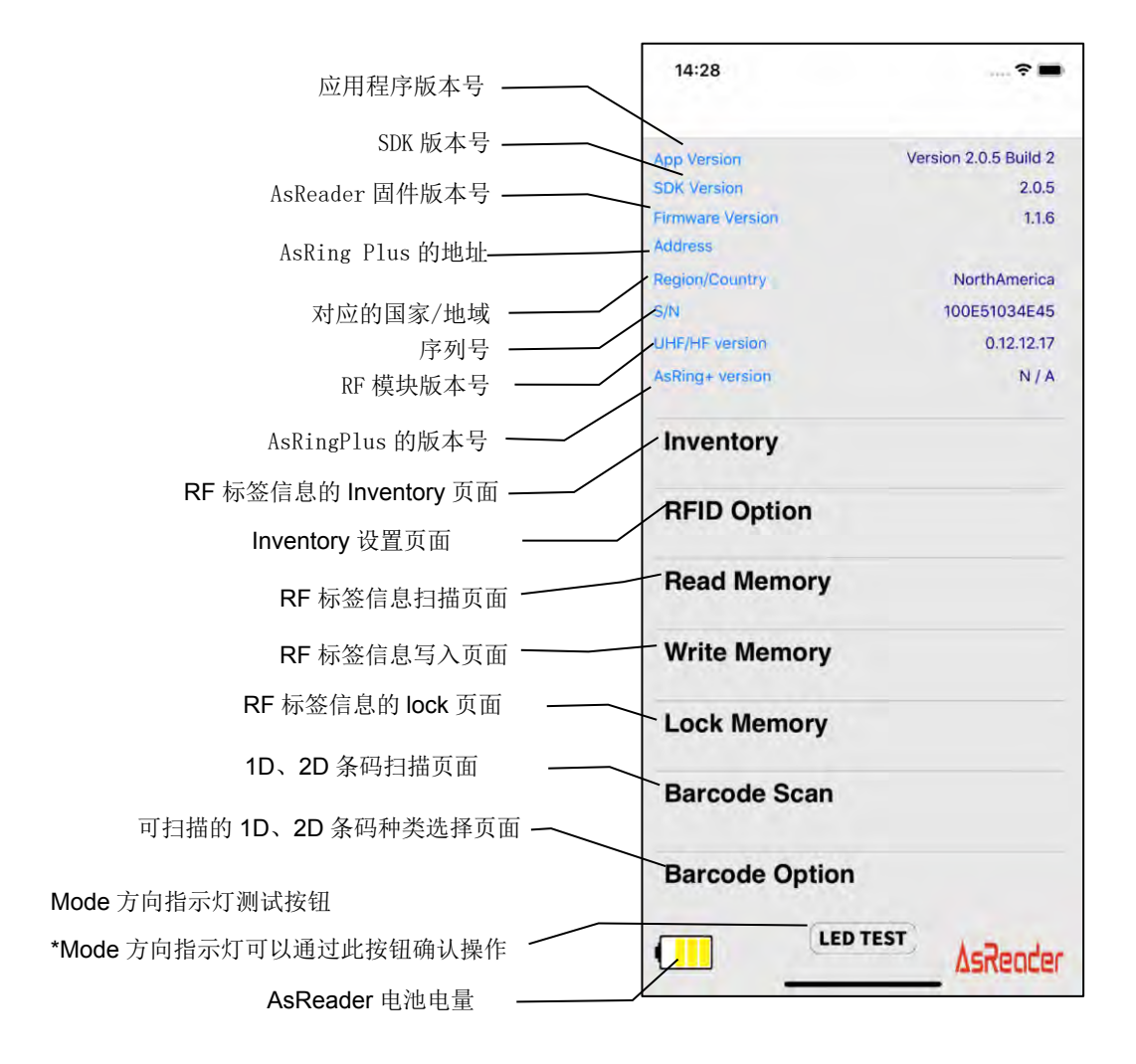

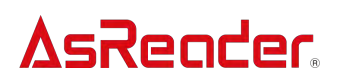

2. 连接方法

手机设备与 AsReader 连接后, AsReader 会发出蜂鸣声, AsReader 的 LED 指示灯从闪 烁状态变为常亮(Power 指示灯)。启动应用程序完成连接后,会显示以下页面。 \*未连接的状态下无法操作应用程序。无法连接的情况下,请参考 AsReader 设备的操作说明 书。

| 14:28                       | 🕈 🖿                   |       | AsReader 5       | 未连接                   |     |
|-----------------------------|-----------------------|-------|------------------|-----------------------|-----|
| App Version                 | Version 2.0.5 Build 2 |       |                  |                       |     |
| SDK Version                 | 2.0.5                 |       | 9:48             | ···· 🗢 🔳              |     |
| Firmware Version<br>Address | 1.1.6                 |       |                  |                       |     |
| Region/Country              | NorthAmerica          |       | App Version      | Version 2.0.5 Build 2 |     |
| S/N                         | 100E51034E45          |       | Firmware Version | 2.0.5                 |     |
| UHF/HF version              | 0.12.12.17            |       | Address          |                       |     |
| AsRing+ version             | N/A                   |       | Region/Country   |                       |     |
| and the second              |                       |       | S/N              |                       |     |
| Inventory                   |                       |       | UHF/HF version   |                       |     |
| inventory                   |                       |       | AsRing+ version  |                       |     |
| RFID Option                 |                       | — 可操作 | Inventory        |                       |     |
| Read Memory                 |                       |       | RFID Option      |                       | 无法打 |
| Write Memory                |                       |       | Read Memory      |                       |     |
| Lock Memory                 |                       |       | Write Memory     | •                     |     |
| Lock Memory                 |                       |       | Lock Memory      |                       |     |
| Barcode Scan                |                       |       | Barcode Scan     |                       |     |
| Barcode Option              |                       |       | Barcode Option   |                       |     |
|                             | ∆sReader              |       | LED              | AsReader              |     |

# 3. 使用方法

# 3-1 RF 标签的 Inventory

①点击下方左图中的"Inventory",然后点击右图中下方的"Inventory"按钮开始扫描。按下 AsReader 的 Trigger 键也可以进行扫描。

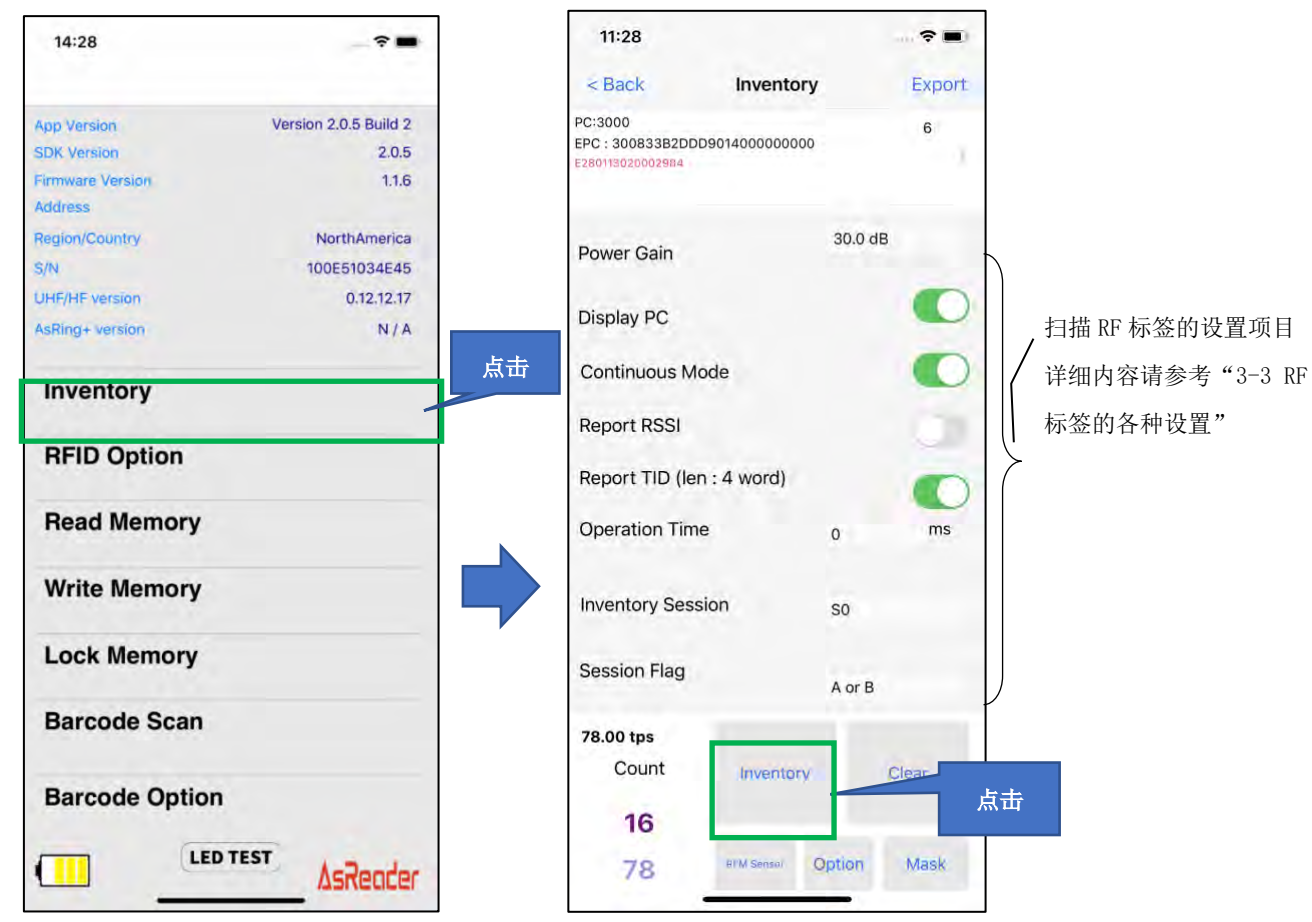

②点击"Inventory"按钮,达到扫描的设置条件前,或者点击"Stop"按钮前会持续扫描。按下 AsReader 的 Trigger 键到松开为止也会持续扫描。

\* 扫描过程中"Inventory"按钮会变为"Stop"。

③执行扫描后,扫描到的标签会显示到页面的一览表上。另外,扫描到的数据可以以 CSV 或 Excel 文件的形式导出。

\*导出方式可以参考"3-6 导出扫描数据"。

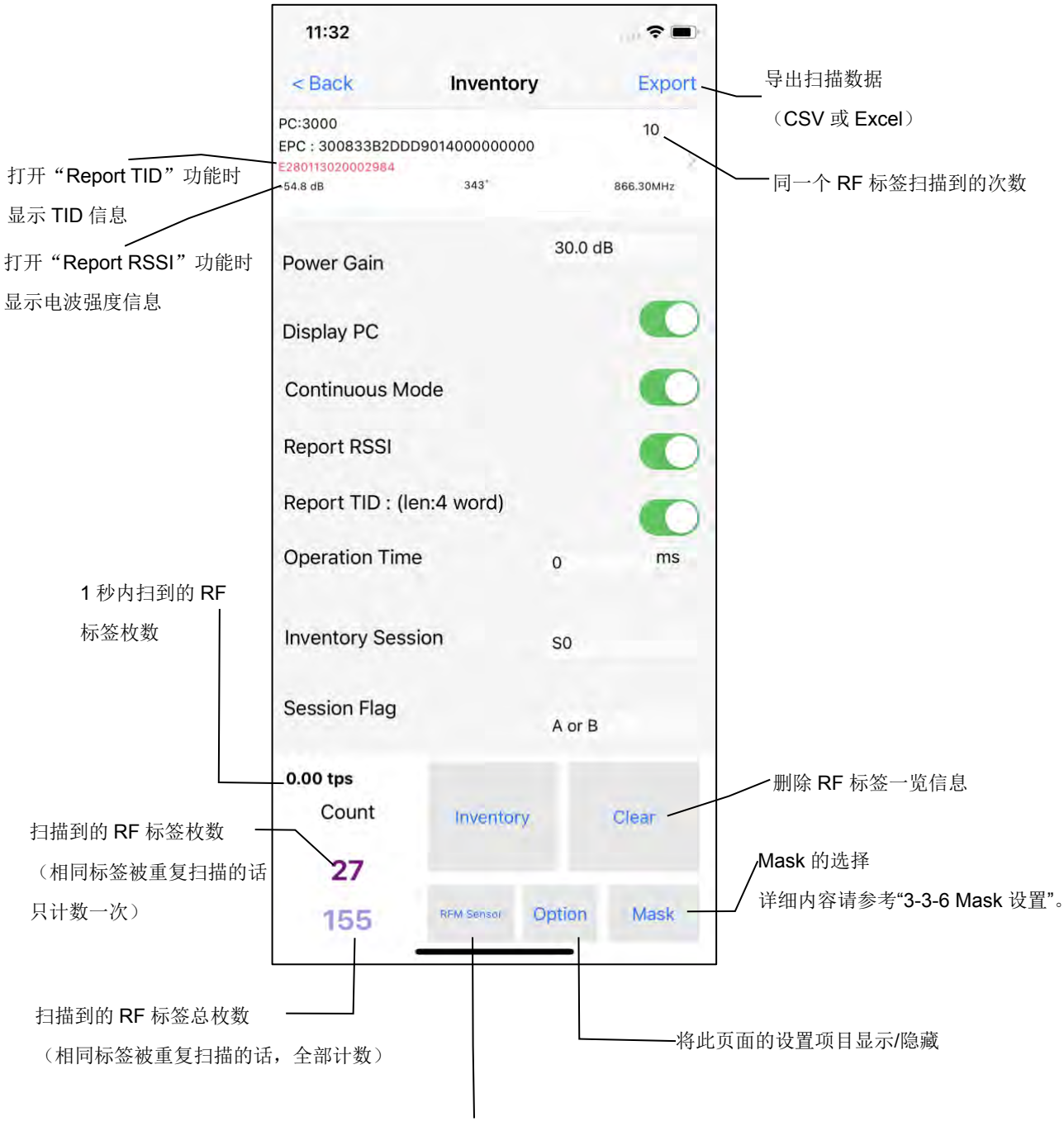

扫描带温度芯片的 RF 标签

④点击标签一览表中显示的 RF 标签,就可以进行扫描 / 写入 / Lock 操作。详细内容请参考 "3-3 RF 标签的各种设置"。

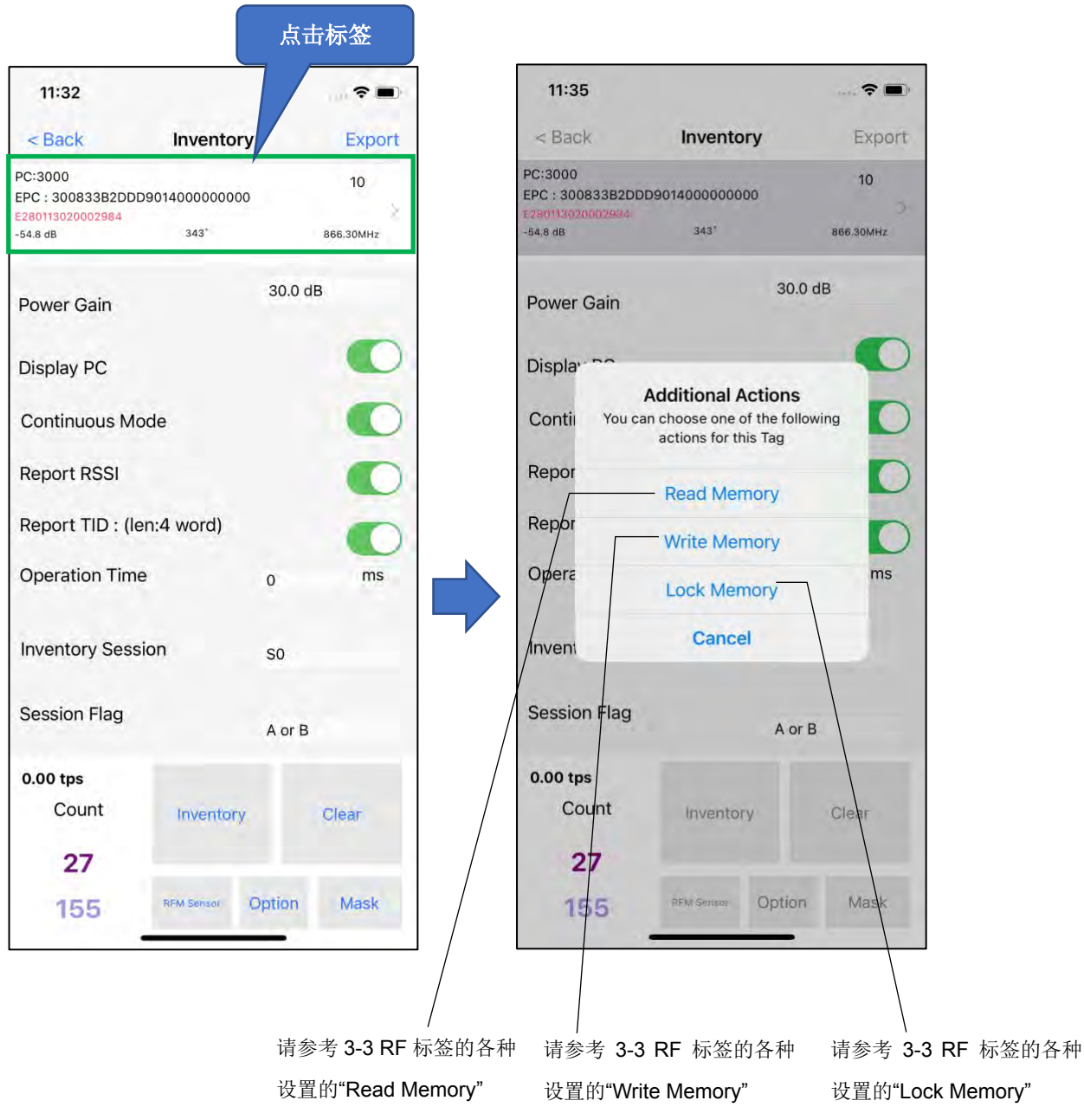

3-2 扫描带温度芯片的 RF 标签(Beta 版)

①点击"Inventory"页面下方的"RFM Sensor"按钮,可扫描带温度芯片的 RF 标签。 ②扫描温度标签时"Inventory"按钮变成"Stop"。点击"Stop"按钮之前会一直持续扫描。 支持的带温度芯片的 RF 标签型号如下:

AXZON RFM3200-AFR

AXZON RFM2100-AFR

# AXZON RFM2121-AFR

\* 现在此功能作为 Beta 版公开。

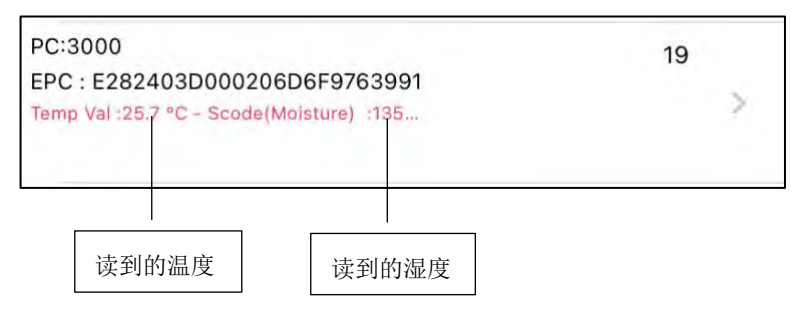

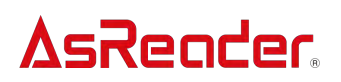

3-3 RF 标签的各种设置

#### 3-3-1 Inventory

点击左图页面上的"Inventory",除了 RF 标签的扫描操作外,也可以设置扫描条件。

| 14:28                                                       | ~                                       |   | 11:32                                                       |                |         | •               |
|-------------------------------------------------------------|-----------------------------------------|---|-------------------------------------------------------------|----------------|---------|-----------------|
| 1 M                                                         |                                         |   | < Back                                                      | Inventory      |         | Export          |
| App Version V<br>SDK Version<br>Firmware Version<br>Address | /ersion 2.0.5 Build 2<br>2.0.5<br>1.1.6 |   | PC:3000<br>EPC : 300833B2DD<br>E280113020002984<br>-54.8 dB | D9014000000000 |         | 10<br>866.30MHz |
| Region/Country<br>S/N                                       | NorthAmerica<br>100E51034E45            | 1 | Power Gain                                                  |                | 30.0 dl | 3               |
| UHF/HF version<br>AsRing+ version                           | 0.12.12.17<br>N / A                     | 2 | Display PC                                                  |                |         | 0               |
| Inventory                                                   |                                         | 3 | Continuous M                                                | ode            |         |                 |
| RFID Option                                                 |                                         | 4 | Report RSSI                                                 |                |         |                 |
|                                                             |                                         | 5 | Report TID : (I                                             | en:4 word)     |         |                 |
| Read Memory                                                 |                                         | 6 | Operation Tim                                               | e              | 0       | ms              |
| Write Memory                                                |                                         | Г | Inventory Sess                                              | sion           | SO      |                 |
| Lock Memory                                                 | (                                       | 1 | Session Flag                                                |                | A or B  |                 |
| Barcode Scan                                                |                                         |   | 0.00 tps<br>Count                                           | Inventory      |         | Clear           |
| Barcode Option                                              |                                         |   | 27                                                          | monory         |         | STOR            |
|                                                             | AsReader                                |   | 155                                                         | RFM Sensor (   | Option  | Mask            |

1 Power Gain

可以调整 AsReader 的电波输出。

#### 调整范围:5dBm~30dBm

通常情况下设置的值越大可扫描的距离越远,但是消耗的电量会变多,所以电池的使用时间就会变短。距离 RF 标签较近,标签数较多的情况下,将值设置为 25dBm,扫描速度最佳。

#### 2 Display PC

此功能打开后会显示扫描到 RF 标签的 PC(Protocol Control)值。

#### ③ Continuous Mode

设置 RF 标签连扫。开启后点击"Inventory"按钮,点击"Stop"按钮之前会持续扫描 RF 标签,或者按住 AsReader 的 Trigger 键的期间,会持续扫描 RF 标签。

### ④ Report RSSI

打开此功能 Inventory 时,会显示 RF 标签的电波强度信息。

### ⑤ Report TID

打开此功能进行 Inventory 时,会显示扫描到的 RF 标签的 TID 信息。打开功能后,需设置显示的 TID 数据的长度(word 数)

\*打开此功能后,扫描速度会变慢

### 6 Operation Time

设置扫描时间。超过设置的时间,停止扫描。

\*只有 Continuous Mode 开启的情况下适用。

#### ⑦ Inventory Session 和 Session Flag

"Inventory Session"和"Session Flag"结合设置,可以调整 RF 标签的应答时间。(应答时间 会根据 RF 标签式样的不同有所变化)

| Session<br>Flag | S0               | S1               | S2/S3           |
|-----------------|------------------|------------------|-----------------|
|                 | 扫描到的 RF 标签在接收完电  | 扫描到的 RF 标签在 0.5~ | 扫描到的 RF 标签接收完电波 |
|                 | 波后会立即变成可以再次扫     | 5 秒内无法被再次扫描。当    | 后的2~60s内无法再次扫描。 |
| A only          | 描的状态。当扫描对象的 RF   | 扫描对象的 RF 标签数量    | 当扫描对象的 RF 标签数量为 |
|                 | 标签数量为 100 枚以内时推  | 为400枚以内时推荐。      | 400 枚以上时推荐。     |
|                 | 荐。               |                  |                 |
|                 | 初始状态的 RF 标签无法扫   |                  |                 |
| Boply           | 描。S2/S3 等状态下扫描到的 | 和 90 相同          | 和 90 相同         |
| D Only          | RF 标签立即再次扫描的时候   |                  |                 |
|                 | 使用               |                  |                 |
|                 | 需要反复扫描相同 RF 标签的  |                  |                 |
| A or B          | 时候使用。扫描速度为 S0 >  | 和 S0 相同          | 和 S0 相同         |
|                 | S1 > S2/S3 。     |                  |                 |

\*S2 和 S3 的式样是相同的,但没有什么关联性。请在使用多个 AsReader 的时候区分使用。 \*以上的各项目设置会被保存到应用程序中。

3-3-2 RFID Option

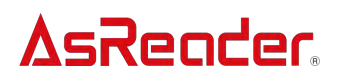

点击左图页面中的"RFID Option",可以设置 RF 标签的扫描条件。

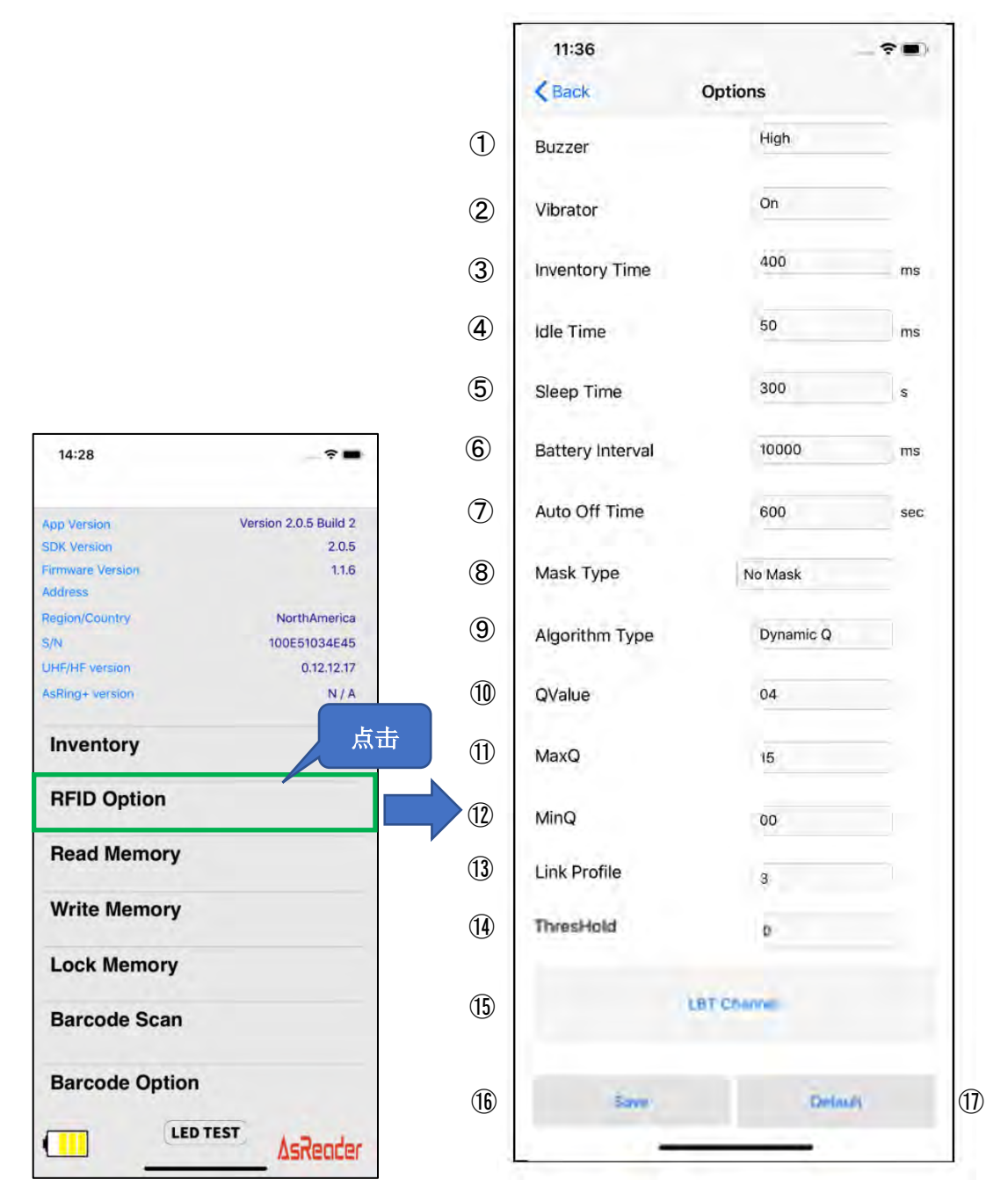

① Buzzer

设置蜂鸣声的开/关和音量大小。蜂鸣声打开的情况下,在以下时间点 AsReader 会发出已 设置音量的蜂鸣声: AsReader 开机或关机时,手机设备和 AsReader 连接时,扫描到 RF 标 签或者 1D、2D 条码时。

2 Vibrator

设置震动的开/关。震动打开的情况下,以下的时间点 AsReader 会发生震动: AsReader 开 机或者关机时,手机设备和 AsReader 连接时,扫描到 RF 标签或者 1D、2D 条码时。

### ③ Inventory Time

设置扫描 RF 标签时电波的发送时间。Inventory Time 时间越长,扫描的速度越快,但消耗的电量会变多,所以电池使用时间就会变短。

\*根据各国电波的法律规定,Inventory Time 要根据下表记录的范围来设置。

### $\textcircled{4} \quad \text{Idle Time}$

设置扫描 RF 标签时发送电波的停止时间。

\*根据各国电波的法律规定,Idle Time 要根据下表记录的范围来设置。

| 标准     | Inventory Time   | Idle Time |
|--------|------------------|-----------|
| 日本 电波法 | 4000ms 以下        | 50ms 以上   |
| 美国 FCC | 400ms 以下         | 20ms 以上   |
| EU CE  | <b>4000ms</b> 以下 | 100ms 以上  |

#### ⑤ Sleep Time

设置 AsReader 进入休眠的时间。

#### 6 Battery Interval Time

设置 AsReader 向应用程序发送电池电量信息的间隔时间。

#### ⑦ Auto Off Time

设置 AsReader 自动关机的时间

应用程序没有和 AsReader 连接状态下, AsReader 自动关机的时间。

#### ⑧ Mask Type

选择 "Mask Type"后,无法扫描 Mask 对象外的 RF 标签。

#### (9) Algorithm Type

防碰撞处理使用的 slot 数 (=2 的 Q 次方), Q 值是否固定是可选的。

| Fixed Q   | 扫描时 Q 值固定       |
|-----------|-----------------|
| Dynamic Q | 扫描时 Q 值在指定范围内变动 |

10 QValue

在⑨中选择"Fixed Q"的情况下指定 Q 值。

### (1) MaxQ

在⑨中选择"Dynamic Q"的情况下指定 Q 变动范围的最大值

### (12) MinQ

在⑨中选择"Dynamic Q"的情况下指定 Q 变动范围的最小值。

#### (13) Link Profile

更改 RFID 模块的设置。关于设置值请参考下表中内容

| 0 | 扫描速度慢,但是扫描灵敏度高。  |
|---|------------------|
| 1 | 扫描距离远。适合范围较大的盘点。 |
| 2 | 同 1。(针对 EU 版)    |
| 3 | 扫描速度快。适合小范围的盘点   |

不修改设置的话会一直保存在 AsReader 中。

#### (14) ThresHold

初始值为"50",没有特殊原因请不要修改。

#### 15 LBT Channel 按钮

选择扫描时频率的频道。

\* 只有 Region 为 Japan 的时候显示。

#### 16 Save 按钮

做了以上设置之后,点击"Save"按钮,设置会被保存。设置后请一定要点此按钮进行保存。 ① ~ ②、⑤和⑥的设置会保存到应用程序中,③和⑭的设置会保存到 AsReader 中。

### ① Default 按钮

点击后所有设置恢复到初始状态。

\* 根据操作条件,AsReader 会有反应慢,页面显示错误的情况,这种情况下请再次点击 "Save"或者"Default" 按钮。

#### 3-3-3 Read Memory

点击左图页面中的"Read Memory"按钮,可进行 RF 标签扫描的设置。

|                  |                       |                | Back         | Read                     | Memory                       |                  |
|------------------|-----------------------|----------------|--------------|--------------------------|------------------------------|------------------|
|                  |                       |                | 10101        |                          |                              | -                |
|                  |                       | $\cup$         | RSSI 0.0     | dB                       | Phase i                      | 0.01             |
| 14:28            | *                     |                | 1            | ag memory<br>Please clic | to read or erack the button. | se               |
|                  |                       | 2              | Read Memor   | y Value                  |                              |                  |
| App Version      | Version 2.0.5 Build 2 |                | 0 WORD       | T WORD                   | 2 WORD                       | 3 WORD           |
| SDK Version      | 2.0.5                 |                | 0000         | 0000                     | 0000                         | 0000             |
| Firmware Version | 1.1.6                 |                | 4 WORD       | 5 WORD                   | 6 WORD                       | 7 WORD           |
| Address          |                       |                | 0000         | 0000                     | 0000                         | 0000             |
| Region/Country   | NorthAmerica          |                | Read Mamou   | v Daramat                | ore                          |                  |
| S/N              | 100E51034E45          |                | Read Memor   | yraianieu                | 515                          |                  |
| UHF/HF version   | 0.12.12.17            | 0              | Bank         |                          |                              | EPC              |
| AsRing+ version  | N/A                   |                | Offset       |                          |                              | 2 WORD           |
|                  |                       | 4              | Unser        |                          |                              | Enone            |
| Inventory        | 占共                    | 5              | Length       |                          |                              | 2 WORD           |
| RFID Option      |                       | 6              | Password     |                          |                              |                  |
|                  |                       | $\overline{7}$ | Power Gain   |                          |                              | 24.0 dB          |
| Read Memory      |                       | 8              | Operation Ti | me                       |                              | 10000            |
| White Momony     |                       |                | Demant DCCI  |                          |                              | 6                |
| write memory     |                       | 9              | Report RSSI  |                          |                              | 0                |
| Lock Memory      |                       |                |              |                          |                              |                  |
| Barcode Scan     |                       |                |              |                          |                              |                  |
| Baraada Ontion   |                       | 10             | Rea          | d                        |                              |                  |
| barcoue option   |                       |                |              |                          |                              | And a local data |
| LED T            | EST                   | U              | Cie          | ai                       |                              | vidale           |
|                  | Asreacer              |                |              |                          |                              |                  |

10.30

#### $\textcircled{1} \quad \text{Result} \quad$

RF 标签的扫描结果会在"Result"区域显示。

### ② Read Memory Value

扫描到的 RF 标签的各个 WORD 信息会在"Read Memory Value"区域显示。根据"Read Memory Parameters"各项目的(请参考下文中的③~⑨)设置来执行 RF 标签的扫描。

# ③ Bank

可以通过设置 memory bank(区域)选择要扫描的区域。扫描到 RF 标签后, WORD 信息会显示到"Read Memory Value"。

- ·Reserved 区域: Kill Password 以及访问 Password。
- ·EPC 区域:个体识别号码
- ·TID 区域:代表 RF 标签种类的固有信息

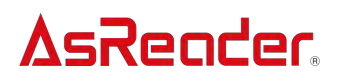

·User区域:用户定义的数据

#### ④ Offset

指定 WORD 的起始位置。可选范围为"0 WORD"~"15 WORD"。会在"Read Memory Value"显示起始位置开始的 RF 标签信息。

#### ⑤ Length

指定显示 WORD 的长度。可选范围为"0 WORD"~"15 WORD"。扫到 RF 标签后,指定长度的 Word 信息会在"Read Memory Value"显示。

#### 6 Password

输入访问密码。扫描设置了访问密码,并且被这个访问密码锁住的 RF 标签的 Reserved 区时, 需要输入访问密码。

扫描 RF 标签 Reserved 区以外时,不需要使用访问密码。

#### ⑦ Power Gain

更改 AsReader 的电波输出值。该设置会保存到应用程序中。

8 Operation Time

设置"Read"处理的执行时间。该设置会保存到应用程序中。

#### 9 Report RSSI

打开此设置扫描时,会显示 RF 标签的电波强度。该设置会保存到应用程序中。

#### ⑩ Read 按钮

点击后开始扫描 RF 标签。扫描成功, "Result"下方会显示"Success"。

# ① Clear 按钮

点击后会清除"Result"区域显示的标签信息。

#### 12 Mask 按钮

将"RFID Option"的"Mask Type"设置为"Selection Mask"时,点击"Mask"按钮,可进行 Mask 设置。关于设置方法请参考"3-2-6 Mask 设置"。该设置会保存到应用程序中。

#### 3-3-4 Write Memory

点击左图页面中的"Write Memory",可对 RF 标签执行写入操作。

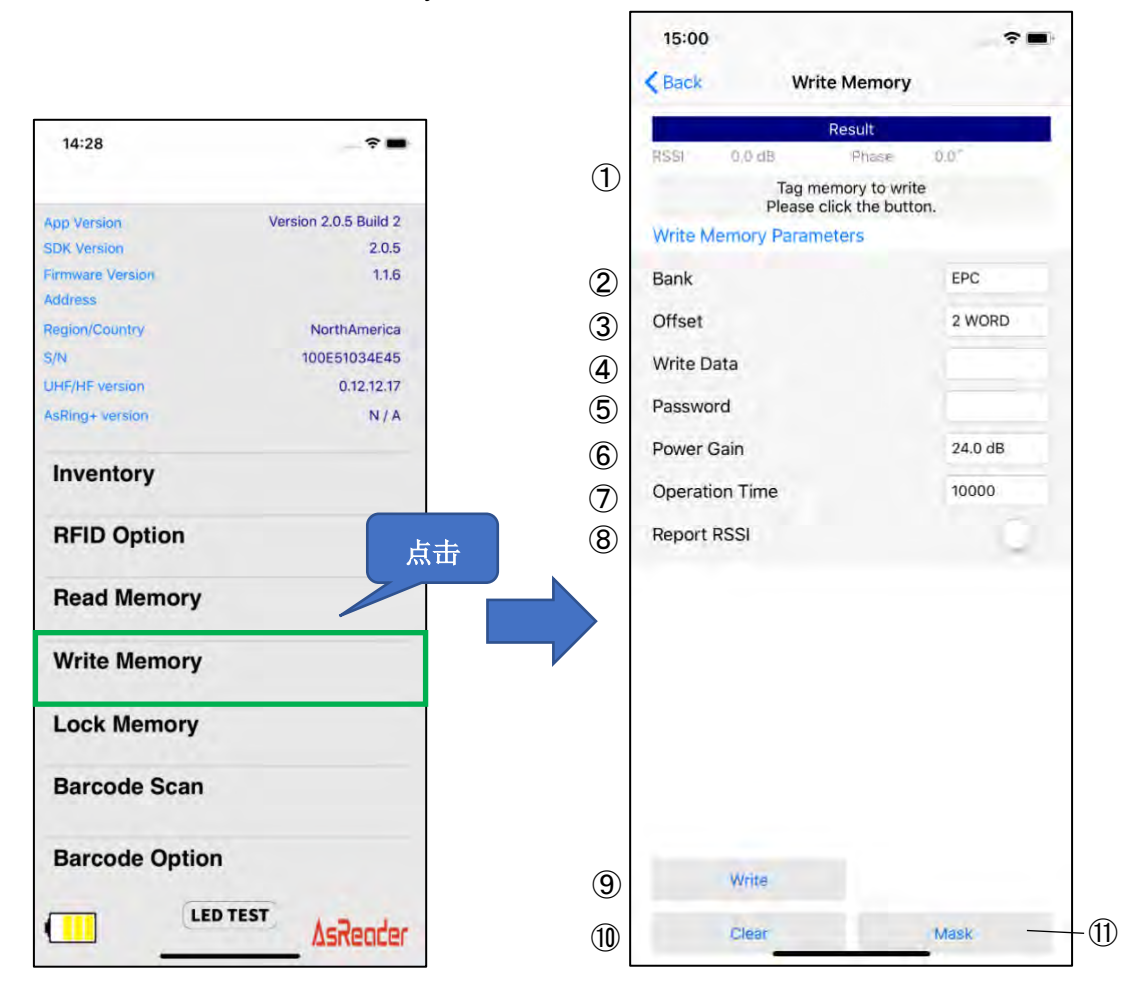

① Result

"Result"区域会显示 RF 标签的扫描结果。

#### 2 Bank

memory bank 可从以下四个区域中选择。

- ·Reserved 区域: Kill 密码以及访问密码
- ·EPC 区域:个体识别号码
- ・TID 区域:代表 RF 标签种类的固有信息(不可实施写入)
- ·User 区域:用户定义的数据

### ③ Offset

指定对象 memory bank 的写入起始位置。可选范围为"0 WORD"~"15 WORD"。

#### $\textcircled{4} \quad \text{Write Data}$

输入写入内容。写入的位数必须是4位,8位,12位等4的倍数。

#### 5 Password

执行写入操作的 RF 标签被设置了访问密码,并且被锁定的情况下,需要输入访问密码。

#### 6 Power Gain

更改 AsReader 的电波输出值。该设置会保存到应用程序中。

### $\bigcirc$ Operation Time

设置"Write"处理的执行时间。推荐不设置此值。该设置会保存到应用程序中。

### 8 Report RSSI

打开此设置进行 RF 标签写入时,会显示 RF 标签的电波强度。该设置会保存到应用程序中。

#### ⑨ Write 按钮

点击按钮,执行 RF 标签写入操作。写入成功的话,"Result"栏下方会显示"Success"。

#### ⑩ Clear 按钮

点击按钮后会清除"Result"区域显示的标签信息。

# ① Mask 按钮

将"RFID Option"的"Mask Type"设置为"Selection Mask"的情况下,点击"Mask"按钮,可进行 Mask 设置。关于设置方法请参考"3-2-6 Mask 设置"。该设置会保存到应用程序中。

# 3-3-5 Lock Memory

点击左图页面中的"Lock Memory",可对 RF 标签执行 Lock 或者 Kill 处理。

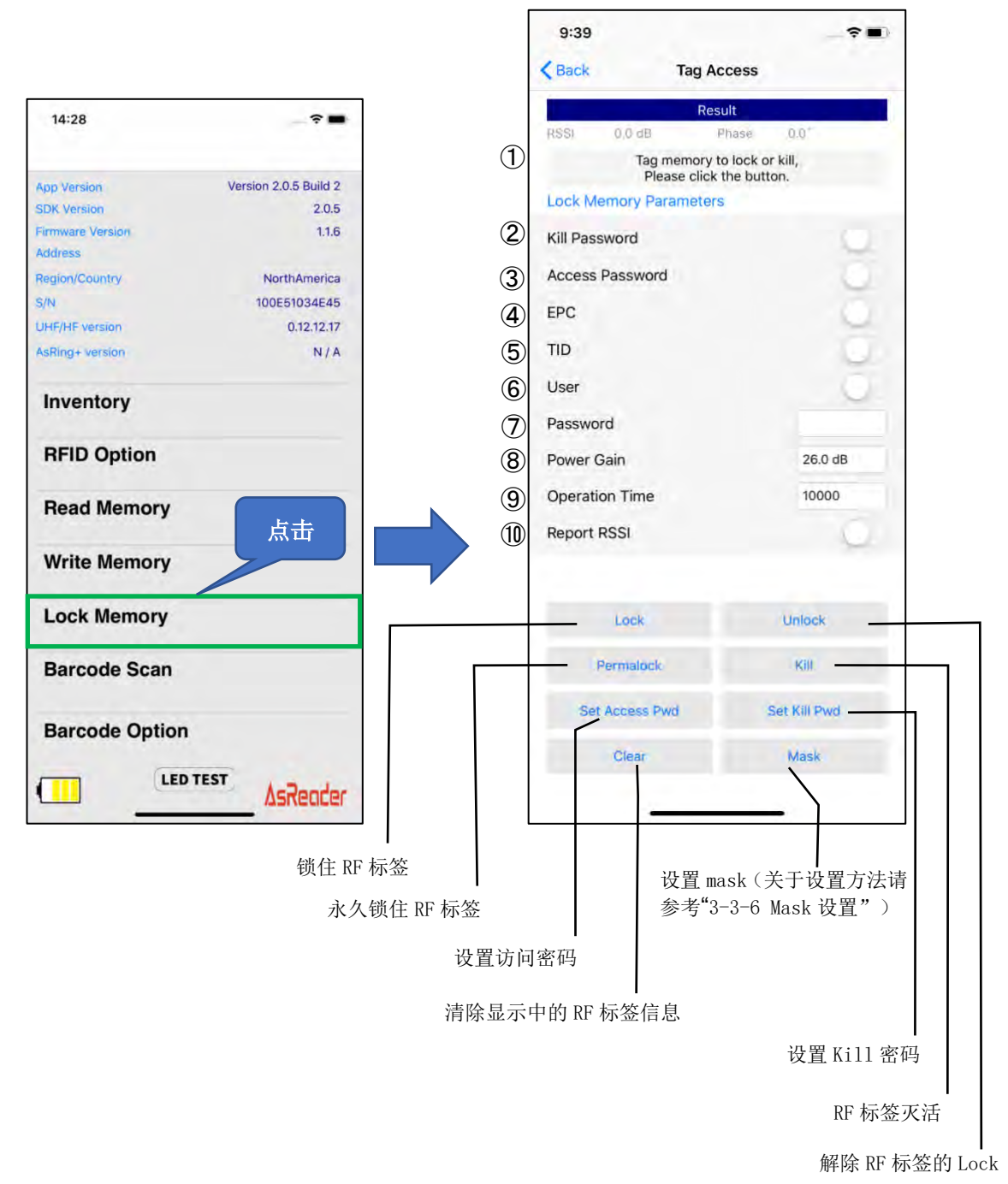

### ① Result

RF 标签的扫描结果会显示到"Result"区域。

# 2 Kill Password

| 枣 | 计已设置的 Kill 密码进行 | f"Lock", "Unlock", | "Permalock"操作时必须打开此功能。 |
|---|-----------------|--------------------|------------------------|
| * | 设置 Kill 密码的时候,  | 点击"Set Kill Pwd",  | 会显示输入 Kill 密码的区域。      |

# ③ Access Password

对已设置访问密码进行"Lock"、"Unlock"、"Permalock"操作时必须打开此功能。

\* 设置访问密码时,点击"Set Access Pwd",会显示输入访问密码的区域。Access Pwd 在以下情况下必须输入:

1)对 AccessPwd, Kill Pwd,内存区域进行 Lock,Lock 解除,永久 Lock 的情况下

2) 对已锁定内存区域执行写入的情况下

3) 对已锁定的 Reserved 区域信息进行扫描的情况下

### ④ EPC

打开后,此区域会成为"Lock", "Unlock"或者"Permalock"的操作对象。

# 5 TID

打开后,此区域会成为"Lock", "Unlock"或者"Permalock"的操作对象。 \* RF 标签出厂时通常会被 Permalock。

# 6 User

打开后,此区域会成为"Lock", "Unlock"或者"Permalock"的操作对象。

#### $\bigcirc$ Password

针对设置了访问密码的 RF 标签进行"Lock", "Unlock", "Permalock"时, 需要在此输入"Access Password"。

#### 8 Power Gain

更改 AsReader 的电波输出值。该设置会保存到应用程序中。

# 9 Operation Time

设置"Lock"或者"Unlock"等处理的执行时间。该设置会保存到应用程序中。

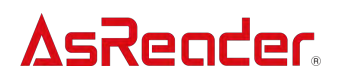

10 Report RSSI

打开后,进行"Lock" "Unlock"时,会显示 RF 标签的电波强度。该设置会保存到应用程序中。 \* "Lock", "Unlock", "Permalock", "Kill", "Set Access Pwd", "Set Kill Pwd"操作执行成功后, "Result"栏的下方会显示"Success"

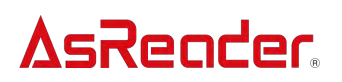

3-3-6 Mask 设置

"Mask"是扫描 RF 标签时使用的筛选功能。在"RFID Option"的"Mask Type"中选择"EPC Mask"或者"Selection Mask"之后,可以在"Inventory"页面的"Mask"中进行详细设置。"Selection Mask"时,可以根据需求在"Read Memory", "Write Memory", "Lock Memory"页面点击"Mask" 进行设置。

1 EPC Mask

首先在"RFID Option"的"Mask Type"中选择"EPC Mask"。保存后在"Inventory"页面点击"Mask" 按钮,然后在显示的画面中点击右上方的"+"按钮。"Offset"中填写添加 mask 的起始位置 bit 数。

\*1 想要添加的"Mask"数值。

\*2 在"Length"输入添加 mask 的终止位置的 bit 数,点击"Done"按钮。

在显示的页面中点击"Save"按钮。"Not Matching"为 OFF 的状态下,符合设置条件的 RF 标签 会被扫描到。"Not Matching"开启的情况下,不符合设置条件的 RF 标签会被扫描到。该设置 会保存到应用程序中。

\*1 CRC 部分的 16bit 也会被包含进去,所以初始设置为 16bit。可以选择 0bit,但是因为低于程序的最小值,所以无法保存。

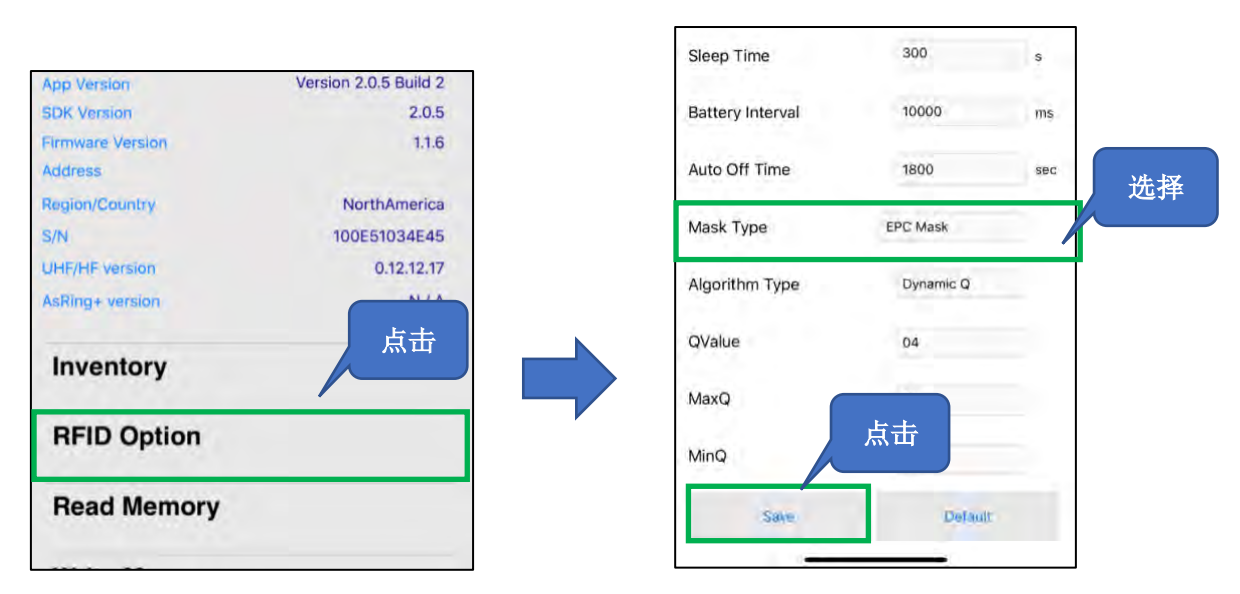

\*2 Offset 设置为 16bit 的话,需要设置 PC 部分的数值。

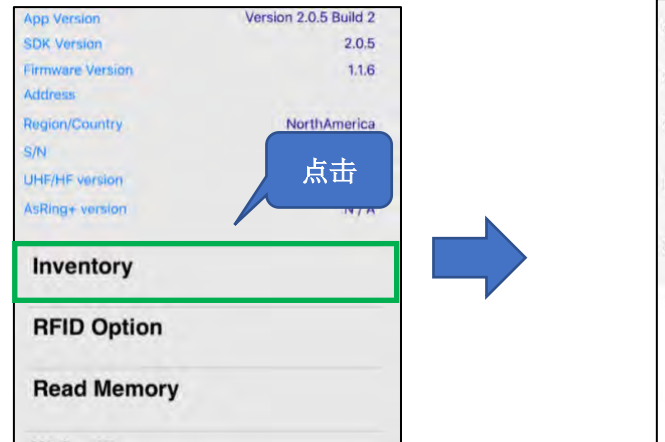

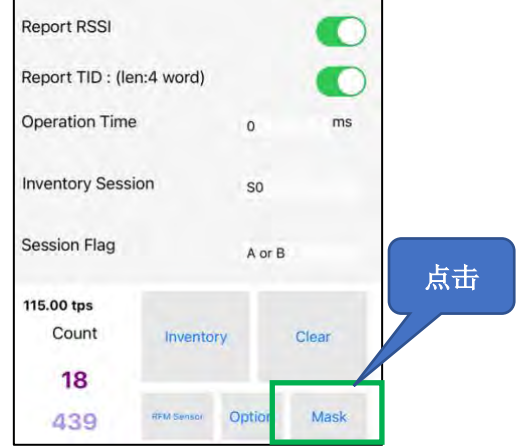

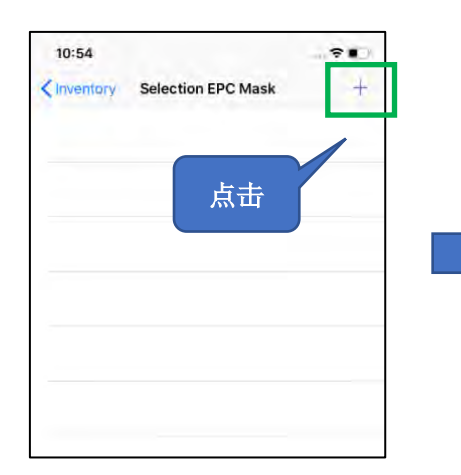

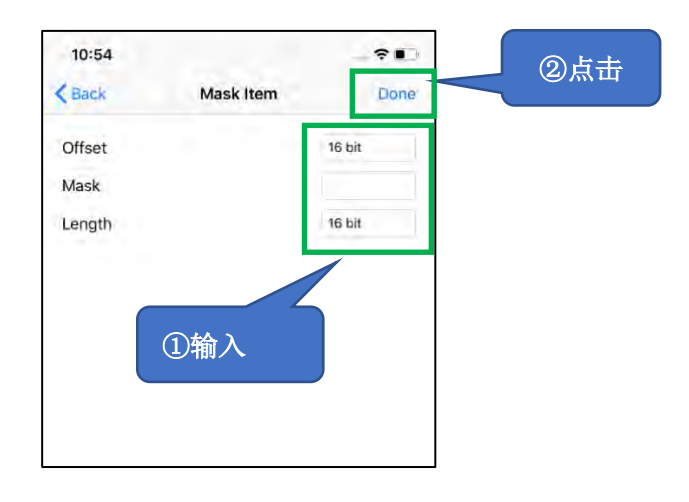

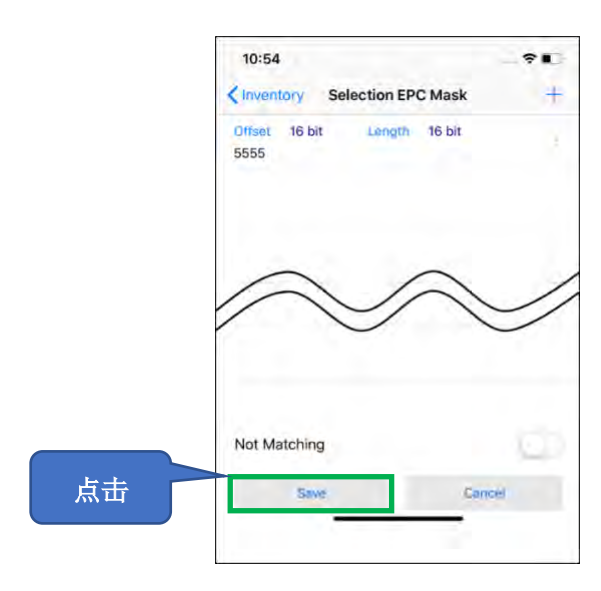

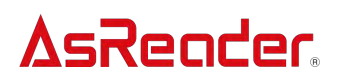

#### $\textcircled{0}{\textbf{Selection Mask}}$

首先在"RFID Option"的"Mask Type"中选择"Selection Mask"。保存之后在"Inventory"页面点击 "Mask" 按钮, 然后点击页面右上方的"+"。可以在显示的页面中对 "Target""Action""Bank""Offset""Mask""Length"进行指令选择。设置后点击"Done",返回到 "Selection Mask"页面。"Selection Mask"页面会显示已设置的条件。点击"Save",设置的条 件被保存,适用到 Inventory 操作中。另外,也可以对"Selection Mask"页面下方的"Select Flag"、"Inventory Session"、"Session Flag"内容进行设置。该设置会保存到应用程序中。

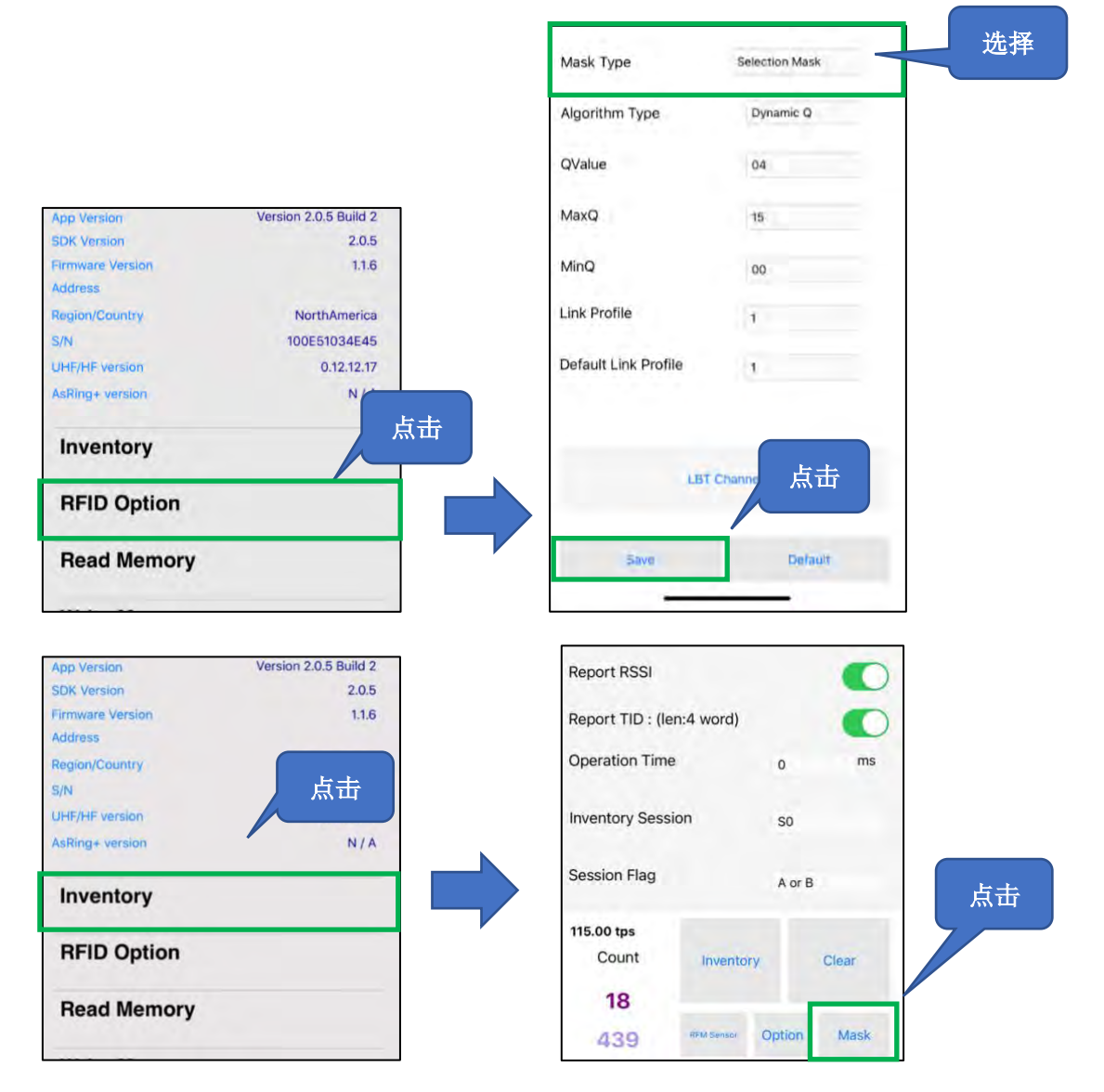

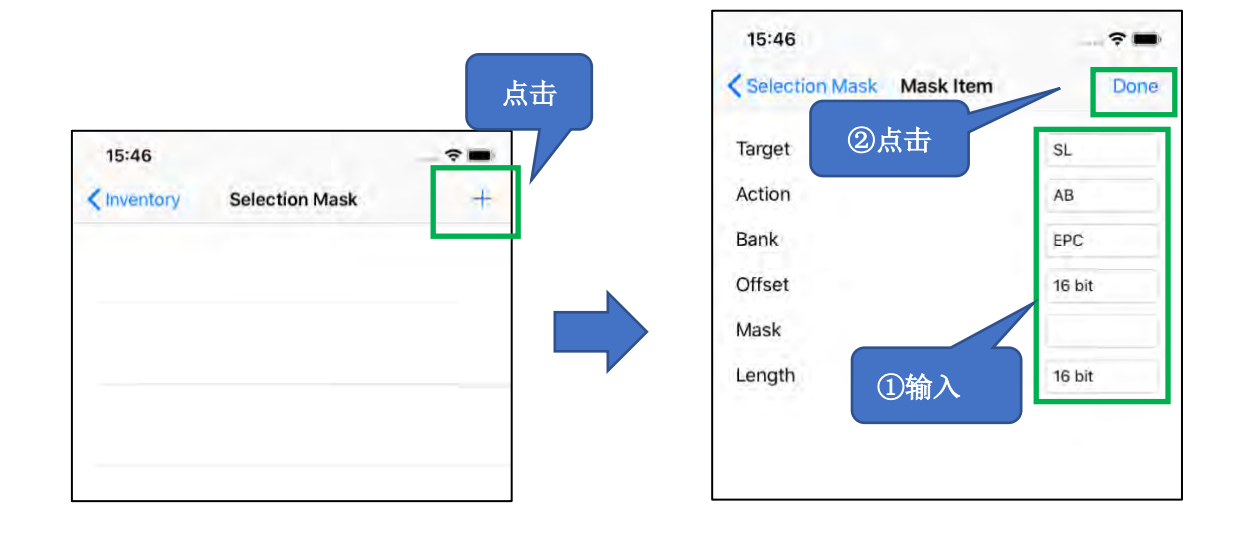

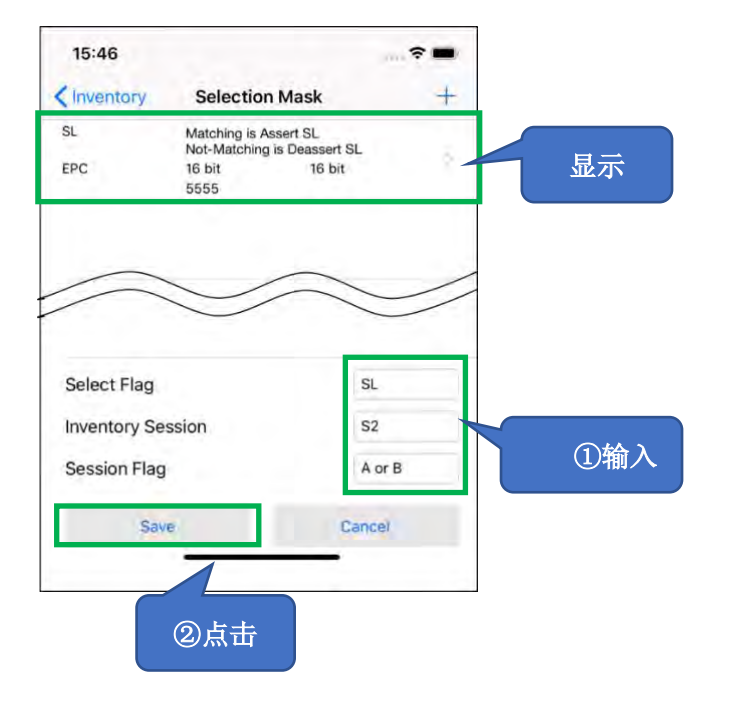

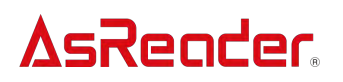

\* 想要删除设置条件的话,向左滑动,点击"Delete"按钮即可。

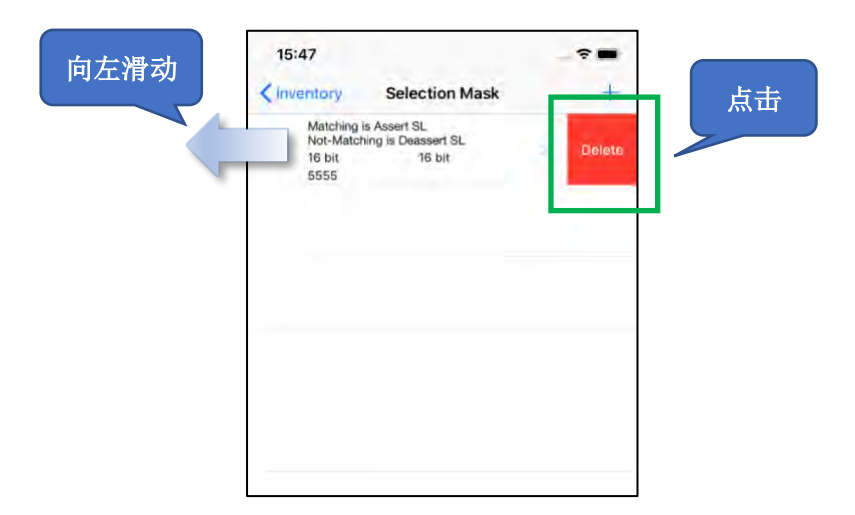

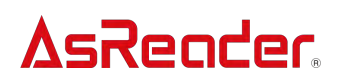

- 3-4 扫描 1D、2D 条码
- 点击左图页面下方的"Barcode Scan",然后点击右图页面中显示的"Start Scan",开始扫描1D、2D条码。按下 AsReader 的 Trigger 键也可以进行扫描。

|                                               | <b>?</b>              | 16   | 59                            |                            |                                 |
|-----------------------------------------------|-----------------------|------|-------------------------------|----------------------------|---------------------------------|
|                                               |                       | < в  | ack                           | Barcode Scan               | Expor                           |
| pp Version                                    | Version 2.0.5 Build 2 |      |                               |                            |                                 |
| SDK Version                                   | 2.0.5                 |      |                               |                            |                                 |
| Firmware Version<br>Address                   | 1.1.6                 |      |                               |                            |                                 |
| Region/Country                                | NorthAmerica          |      |                               |                            |                                 |
| 5/N                                           | 100E51034E45          |      |                               |                            |                                 |
| JHF/HF version                                | 0.12.12.17            |      |                               |                            |                                 |
| AsRing+ version                               | N / A                 |      |                               |                            |                                 |
| Inventory                                     |                       |      |                               |                            |                                 |
| RFID Option                                   |                       |      |                               |                            |                                 |
| Read Memory                                   |                       |      |                               |                            |                                 |
| Write Memory                                  |                       | Enco | oding                         | ASCII UTF8                 | ShiftJS                         |
| write memory                                  |                       |      |                               |                            |                                 |
| Lock Memory                                   |                       |      |                               |                            |                                 |
| Lock Memory                                   |                       | Reso | can Time                      | Not                        | Used                            |
| Lock Memory<br>Barcode Scan                   |                       | Reso | can Time                      | Not                        | Used                            |
| Lock Memory<br>Barcode Scan                   |                       | Reso | can Time<br>Count             | Not                        | Used                            |
| Lock Memory<br>Barcode Scan                   |                       | Reso | can Time<br>Count             | Not Start Scan             | Used<br>Stop Scan               |
| Lock Memory<br>Barcode Scan                   |                       | Resu | can Time<br>Count<br><b>O</b> | Not Start Scan             | Used<br>Stop Scan               |
| Lock Memory<br>Barcode Scan<br>Barcode Option | TEST                  | Reso | can Time<br>Count<br>O        | Not Start Scan             | Used<br>Stop Scan               |
| Lock Memory<br>Barcode Scan<br>Barcode Option | TEST Asideocer        | Reso | can Time<br>Count<br>O        | Not<br>Start Scan<br>Clear | Used<br>Stop Scan<br>Reset Scar |

②按下 AsReader 的 Trigger 键, LED/镭射光会亮起,但是一定时间内没有扫描到录时的话, LED/镭射光会熄灭。另外,点击"Start Scan"按钮的时候,一定时间内没有扫描到码的话,LED/ 镭射光也会熄灭。成功扫描后停止扫描。设置为连续扫描的情况下,按下 Trigger 键期间,或 者点击"Start Scan"之后到点击"Stop Scan"按钮前,执行连续扫描。 \*关于连扫的设置方法请参考 3-5 扫描 1D、2D 条码时的各种设置。

③执行扫描后,扫描到的 1D、2D 条码会显示到页面上。另外,扫描到的数据可以以 CSV 文

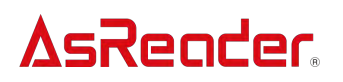

件或者 Excel 文件的格式导出。

\*关于数据的导出方法请参考"3-6 导出扫描数据"。

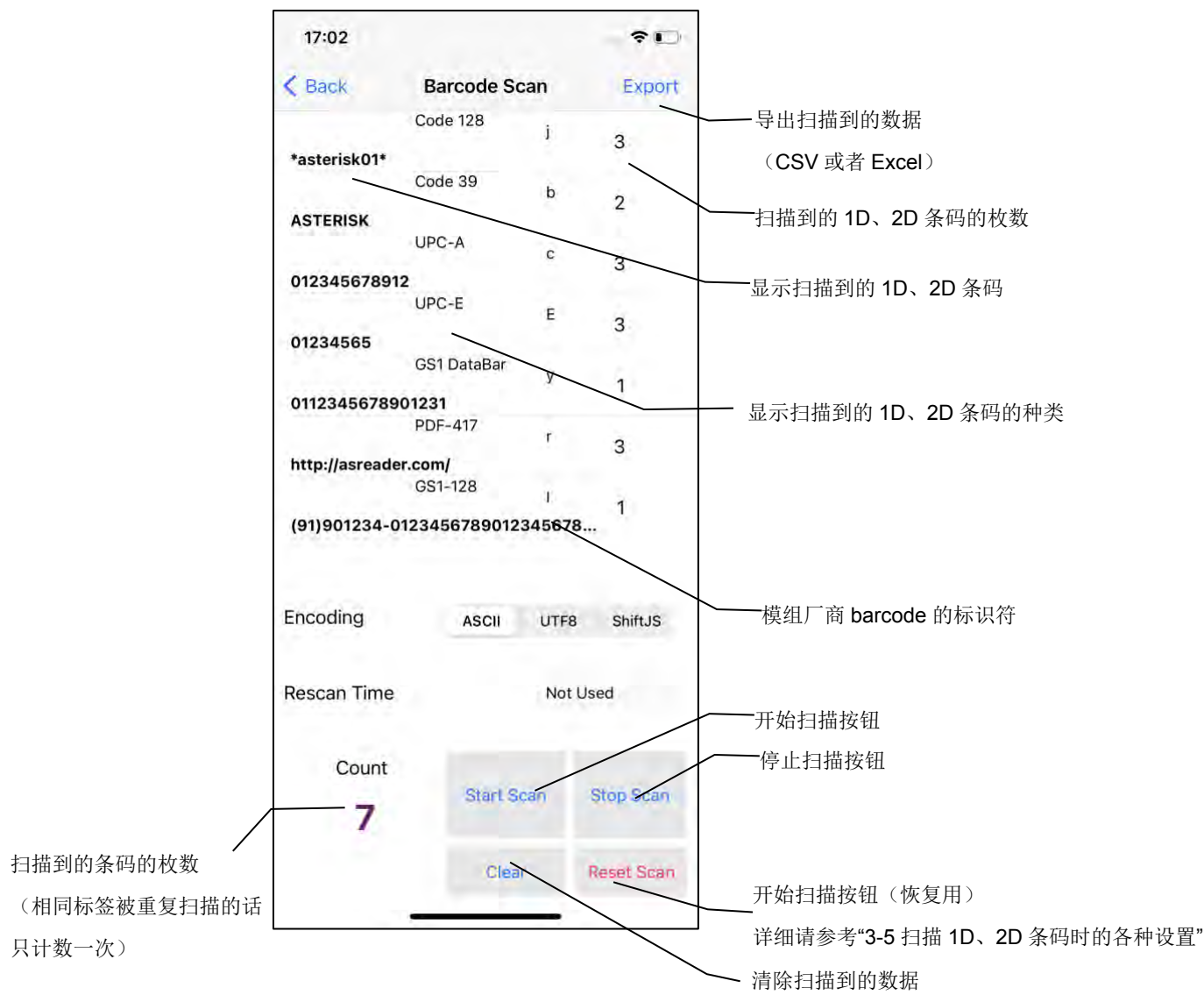

3-5 扫描 1D、2D 条码时的各种设置 3-5-1 Barcode Scan

|                                                                                                    |                       |    |        | 16:59      |              | ~ <b>~</b> • |
|----------------------------------------------------------------------------------------------------|-----------------------|----|--------|------------|--------------|--------------|
| 14:29                                                                                                    | ~ -                   |    | <      | Back       | Barcode Scan | Export       |
| 14+20                                                                                                    |                       |    |        |            |              |              |
| App Version                                                                                                    | Version 2.0.5 Build 2 |    |        |            |              |              |
| SDK Version                                                                                                    | 2.0.5                 |    |        |            |              |              |
| Firmware Version                                                                                                    | 1.1.6                 |    |        |            |              |              |
| Address                                                                                                    |                       |    | -      |            |              |              |
| Region/Country                                                                                                    | NorthAmerica          |    |        |            |              |              |
|                                                                                                    | 01212425              |    |        |            |              |              |
| AsPine version                                                                                                    | 0.12.12.17            |    |        |            |              |              |
| ASKING+ version                                                                                                    | N/A                   |    |        |            |              |              |
| Inventory                                                                                                    |                       |    |        |            |              |              |
| RFID Option                                                                                                    |                       |    |        |            |              |              |
| Read Memory                                                                                                    |                       |    | -      |            |              |              |
| Write Memory                                                                                                    |                       |    | 1 Er   | coding     | ASCII UTF    | 3 ShiftJS    |
| Lock Memory                                                                                                    |                       |    | (2) Re | escan Time | Not          | Used         |
| Barcode Scan                                                                                                    |                       | 点击 |        | Count      |              |              |
| Barcode Option                                                                                                    |                       |    |        | 0          | Start Scan   | Stop Scan    |
| And the second second sec |                       |    |        |            |              |              |
|                                                                                                    |                       |    |        |            | Clear        | Reset Scan   |

点击菜单页面的"Barcode Scan",除了扫描 1D、2D 条码,还可以对扫描条件进行设置

# $\textcircled{1} \quad \text{Encoding}$

编码类型可选,共三种"ASCII""UTF8""Shift JIS"。

#### 2 Rescan Time

可设置连续扫描。指定重新扫描的时间。选择"Not Used"的情况下,连扫功能会关闭。该设置会保存到应用程序中。

#### ③ Reset Scan

此功能正常情况下不使用。Barcode 设置错误导致无法扫描的情况下点击此按钮,可使设备的 镭射重新亮起,此时扫描 Barcode 设置手册中的"Activate Defaults",即可恢复扫描功能。 \* Barcode 设置手册可通过以下链接下载。

https://asreader.cn/downloads/asr-I251g/

# 3-5-2 Barcode Option

点击左图页面下方的"Barcode Option",可以选择想要扫描的 Barcode 种类。

|                 |                       | 17:11                           | 🕈 📼                                   |  |
|-----------------|-----------------------|---------------------------------|---------------------------------------|--|
| 14:28           | ? ■                   | < Back                          |                                       |  |
|                 |                       | Symbology                       |                                       |  |
| App Version     | Version 2.0.5 Build 2 | Codabar                         | ~                                     |  |
| SDK Version     | 2.0.5                 | 0-d- 00                         |                                       |  |
| irmware Version | 1.1.6                 | Code 39                         | ~                                     |  |
| Address         |                       | Code 32 Pharmaceutical          | V                                     |  |
| Region/Country  | NorthAmerica          |                                 |                                       |  |
| 5/N             | 100E51034E45          | Interleaved 2 of 5              | ~                                     |  |
| UHF/HF version  | 0.12.12.17            |                                 |                                       |  |
| AsRing+ version | N/A                   | NEC 2 of 5                      | ~                                     |  |
| Inventory       |                       | Code 93                         | ~                                     |  |
|                 |                       | Straight 2 of 5 Industrial      | ~                                     |  |
| RFID Option     |                       | Straight 2 of 5 IATA            | ~                                     |  |
| Read Memory     |                       | Matrix 2 of 5                   | ~                                     |  |
| Write Memory    |                       | Enable Custom Prefix / Suffix S | Enable Custom Prefix / Suffix Setting |  |
| Lock Memory     |                       | Default All Symbolog            | Default All Symbologies               |  |
| Barcode Scan    |                       | Disable All Symbolog            | Disable All Symbologies               |  |
| Barcode Ontion  |                       | 击 Enable All Symbolog           | ies                                   |  |
|                 |                       | Save Symbologies                |                                       |  |
|                 |                       |                                 |                                       |  |

# $\textcircled{1} \quad \text{Symbology} \quad$

点击想要扫描的 Barcode 种类。

# 2 Enable Custom Prefix / Suffix Setting

可打开/关闭 Prefix / Suffix 功能。打开状态下用户可以随意设置 Prefix / Suffix。关闭状态下, 不可设置 Prefix / Suffix。

注:关闭状态下,扫描 Active Default 设置码以后,需要重新打开页面才可显示扫码数据。 打开状态下,扫描 Active Default 设置码后,用户须自己设置前后缀才能显示扫码数据。

# ③ Default All Symbologies

将可扫描的 Barcode 种类恢复到初始设置。

# ④ Disable All Symbologies

点击后,①"Symbology"列表中的所有 Barcode 种类都会取消选择

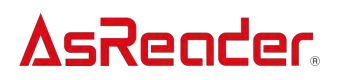

### 5 Enable All Symbologies

点击后,①"Symbology"列表中的所有 Barcode 种类都会被选择。

# ⑥ Save Symbologies

执行了以上①③④⑤设置后,请点击此按钮。点击后选择的 Barcode 种类会被保存。该设置 会保存到应用程序。

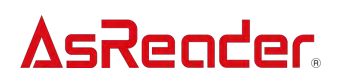

# 3-6 导出扫描数据

扫描到的 1D、2D 条码和 RF 标签数据以 CSV 文件或者 Excel 文件的格式保存在应用程序中。可通过 iTunes 导出数据。以下示例为 RF 标签的数据导出页面,1D、2D 条码的数据导出与此相同。

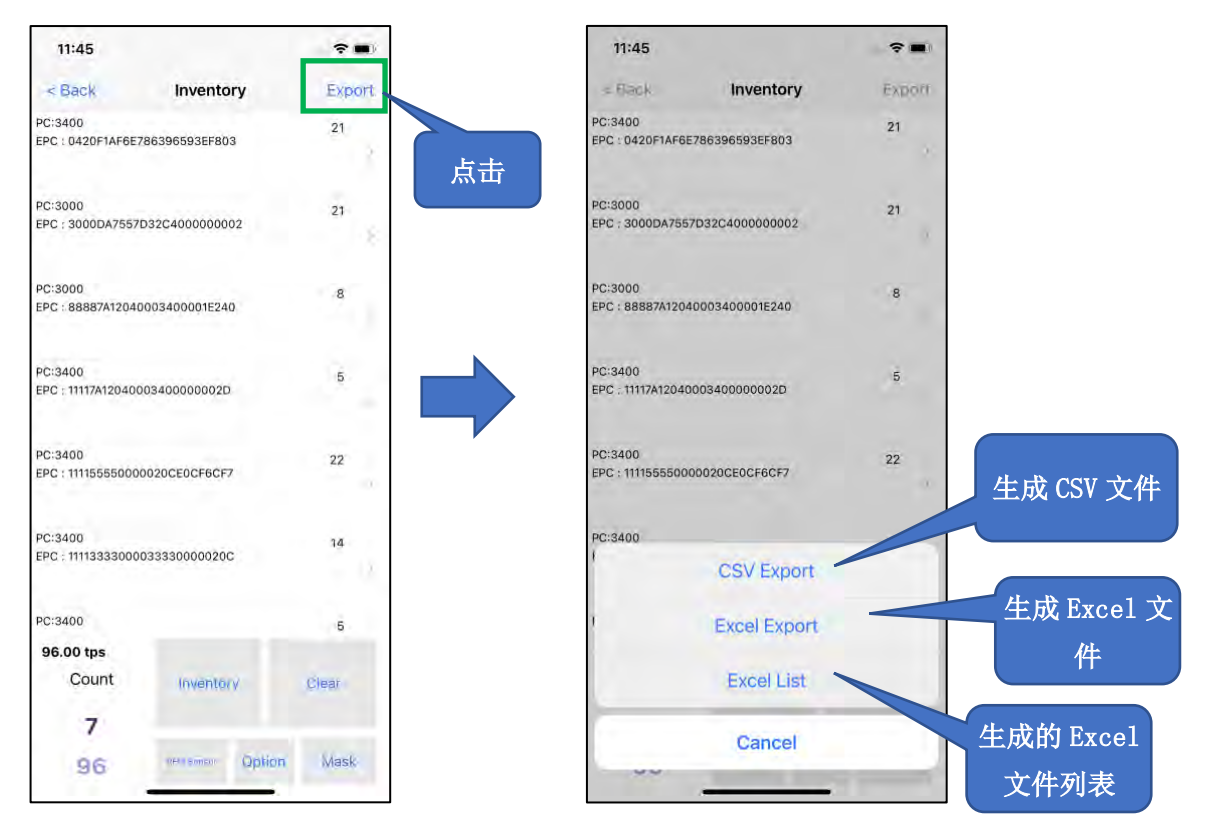

① 点击 Inventory 页面右上方的"Export"

②选择导出文件的种类。导出 CSV 文件时选择"CSV Export",导出 Excel 文件时选择"Excel Export"。操作后,文件会保存到应用程序中。点击"Excel List"即可查看已保存的 Excel 文件。
③ 将手机设备与 PC 连接,启动 iTunes,通过 iTunes 取出保存在应用程序中的文件。

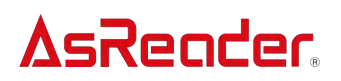

### 3-7 Mode 指示灯测试按钮

点击左图页面下方的"LED TEST",可对 AsReader 的 Mode 指示灯进行操作。开启"LEFT LED",左侧的 Mode 指示灯会常亮,开启"RIGHT LED",右侧的 Mode 指示灯会常亮。

| 14:28                                                     | _? <b>■</b>                             | 10:57                                                       |                                                                    |  |
|-----------------------------------------------------------|-----------------------------------------|-------------------------------------------------------------|--------------------------------------------------------------------|--|
| App Version<br>SDK Version<br>Firmware Version<br>Address | Version 2.0.5 Build 2<br>2.0.5<br>1.1.6 | Region/Country<br>.5/N<br>UHF/HF version<br>AsRing+ version | NorthAmerica<br>100E51034E45<br>0.12.12.17<br>L251G SDK : 0.0.7.18 |  |
| Region/Country<br>S/N                                     | NorthAmerica<br>100E51034E45            | Inventory                                                   | Inventory                                                          |  |
| UHF/HF version<br>AsRing+ version                         | 0.12.12.17<br>N/A                       | RFID Option                                                 | RFID Option                                                        |  |
| Inventory                                                 |                                         | Rea( MODE                                                   | LED TEST                                                           |  |
| RFID Option                                               |                                         | Write<br>RIGHT LED (ON                                      | I/OFF)                                                             |  |
| Read Memory                                               |                                         | Lock                                                        | ОК                                                                 |  |
| Write Memory                                              |                                         | Paraada Coon                                                |                                                                    |  |
| Lock Memory                                               |                                         | barcode Scan                                                |                                                                    |  |
| Barcode Scan                                              |                                         | Barcode Optio                                               | Barcode Option                                                     |  |
| Barcode Option                                            | Buzzer Start                            | Buzzer Start ms<br>1                                        |                                                                    |  |
|                                                           | ۲ <u>AsReader</u>                       |                                                             |                                                                    |  |

# ASR-L251G Demo App

操作手册

2022年2月

# 大连明日星科技有限公司

大连市高新区七贤岭爱贤街 6 号合益大厦 901 室